<u>www.turnitin.com</u> <u>www.turnitin.com/ko</u> 서울시 종로구 종로5길 7, 타워8빌딩 16층 (03157) 기술 문의: tiisupport@turnitin.com

# 中文指南

1

学生用

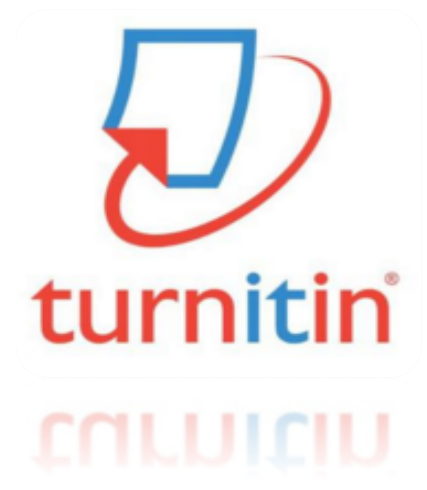

Updated : 201903

2019Copyright C turnitin, LLC

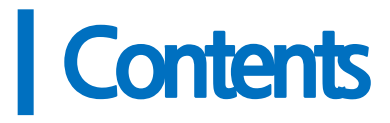

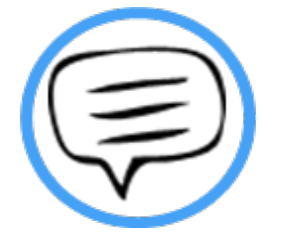

1. 使用前确认事项 (p.3)

2.建立账户(p.4)

3. 提交文稿(p.5-6)

4.确认结果(相似度与英文语法自动核对) (p.7-8)5.疑难解答 (p.9-11)

•使用前确认事项

#### 1. 支持游览器

谷歌,资源管理器,safari游览器,火狐都可以使用.因使用谷歌时最稳定,建议尽量使用谷歌游览器注册登录.

谷歌游览器下载链接: https://www.google.co.kr/chrome/browser/desktop/

NAVER chrome 검색 구글 크롬 www.google.com/chrome 이전 번 번호 구글 오픈소스 웹브라우저, 사이트 썸네일, 시크릿모드 등 기능 소개, 다운로드 제공.

谷歌游览器下载链接: URL: <u>https://www.google.co.kr/chrome/browser/desktop</u>

2. 可用文件种类

WORD(.doc/docx),PDF,文本文件(.txt),谷歌docs, PPT(.ppt/.ppts),excel(.xls.xlsx)等. [请先把HWP文件转为word后进行核对]

[扫描图像与防伪水印PDF文件不能读取.]

[发生错误时,请发邮件进行咨询(请附上所属学校名称,姓名,原文,发生错误的截图)]

韩国分公司电邮地址: tiisupport@turnitin.com

**3.** 如对所属的注册密钥与账户有疑问,请给学校的turnitin管理者发送电邮咨询.因所述 的事项通常由该学校图书馆或研究院来负责,请先查看相关学校的网站,如想知道详细 管理员信息,请发送电邮咨询.

(请附上所属机关名称,姓名,职位. 电邮地址:koreasales@turnitin.com) 请给所属机关负责人发送电邮(建议的电邮题目如下: [请求帮助turnitin建立账户]

**4.** 申请建立账户后, 先查看收件箱里由turnitin发送过来的电邮.然后打开'来自turnitin 的电邮'设定密码登录.

如没收到'welcome电邮',请查看垃圾邮箱. 在垃圾邮箱里也找不到的话,请发送电邮 咨询.(必附上所属学校名称,姓名,职位)

•建立账户

请填写 '建立新的学生账户'

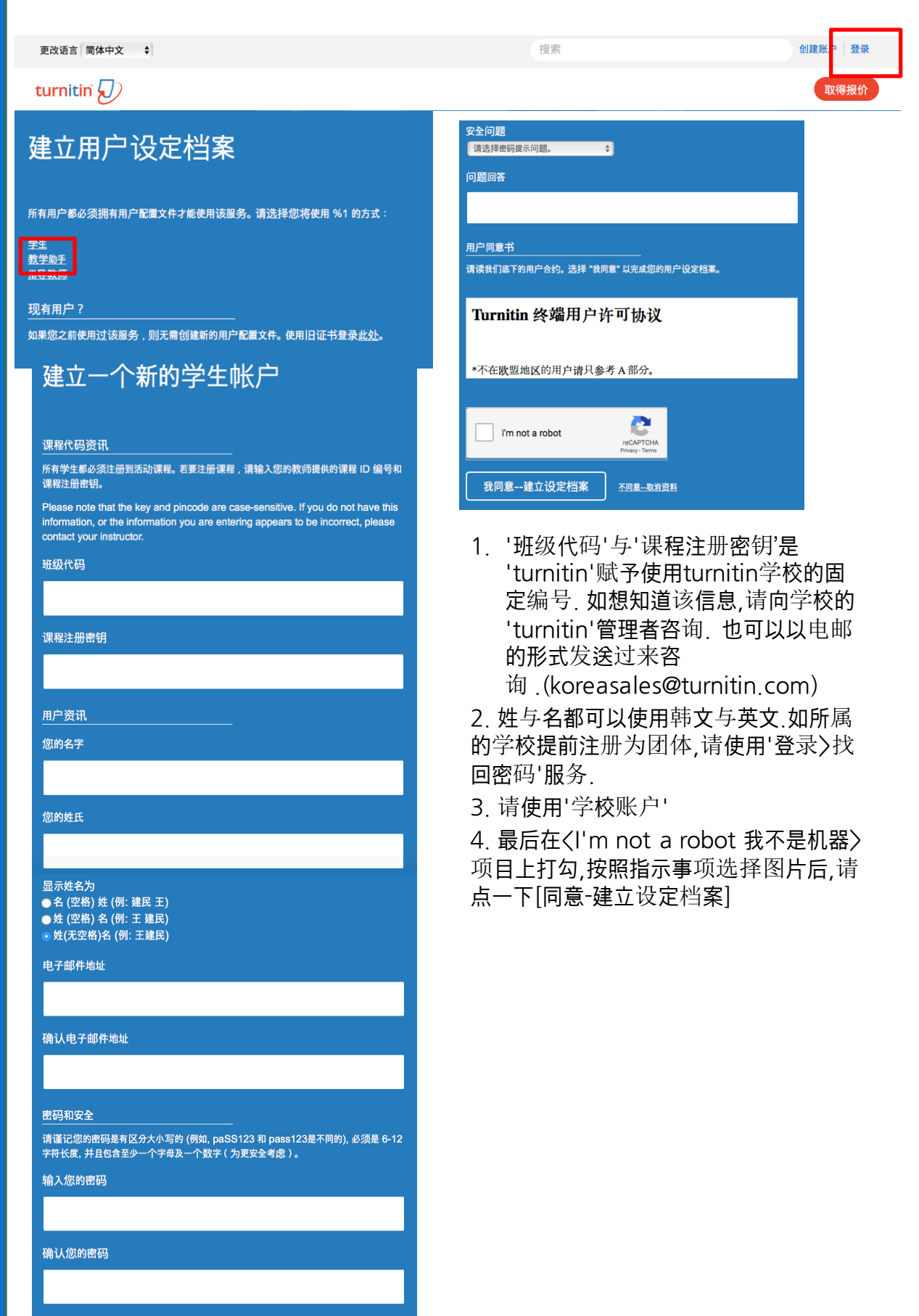

接下来,请输入一个秘密安全问题和答案的组合。当您因为忘记密码而需要重新设定时, 你会被要求输入这个组合。

# •提交文稿

1. 登录后,请先把表示语言转换为汉语,然后点击'学校名称'

| YooJøy   用户资流   信息         学生▼   篇体中文           所有課程         加入班级                                   | ▼   ⑦ 帮助   登出 |
|----------------------------------------------------------------------------------------------------|---------------|
| 現在豊香: 主页                                                                                            |               |
| 关于此页<br>这是您的学生主页。此主页显示您已注册的课程。若要加入新课程,请点选"加入课程"选项。点选课程名称以开启该课程的课程主页。您可以借由主页提交文稿 欲查询有关如何提交的资讯,请看我们的! | 服务页面。         |
| 한국대학교                                                                                               |               |
| 班级代码 <b>课程名称 部</b> 导数师 即                                                                            | 以见 从课程除名      |
| <sup>6687730</sup> 한국대학교 (Hankook University)                                                       | ÷             |

2. 请在课程资料夹中挑选一个后,点击[提交]按钮. 您可以随便挑选一个,但一个课程资料夹仅支持4次的检查,如您需要更多次的检查,请点选别的资料夹提交文稿.

| 课程资料夹                                                                                                    | 我的成绩                                        | 讨论           | 行事历            |                |                        |      |    |                                                    |                               |     |    |    |
|----------------------------------------------------------------------------------------------------|---------------------------------------------|--------------|----------------|----------------|------------------------|------|----|----------------------------------------------------|-------------------------------|-----|----|----|
|                                                                                                    |                                             |              |                |                |                        |      |    |                                                    |                               |     |    |    |
|                                                                                                    |                                             |              |                |                |                        | 班级主团 | য  |                                                    |                               |     |    |    |
| 这是您的课程首页。欲提交至一个作业,点选在作业名称右侧的"提交"按钮。若提交按钮显示为灰色,这就表示尚无物件被提交至作业内。若允许重新提交的话,在您提交第一份物件至作业後,提交按钮将会显示为"重新提<br>交"。欲检视您已提交的文稿,点选"检视"按钮。一旦作业的公佈日期已过,您也将可以点选"检视"按钮以检视留给您的文稿的反馈。 |                                             |              |                |                |                        |      |    |                                                    |                               |     |    |    |
|                                                                                                    | 作业收件匣: 충남대학교 (Chungnam National University) |              |                |                |                        |      |    |                                                    |                               |     |    |    |
|                                                                                                    |                                             |              |                |                |                        |      | 资讯 | 日期                                                 |                               | 相似处 |    |    |
| 논문 및 과제 검/                                                                                                    | 나 - 지적재산보호                                  | 목적 DB 저장 (C  | Driginality Cl | neck - Save to | Repository for Copyrig | iht) | 1  | 开启 2015年04月28日<br>到期 2019年08月31日<br>发表 2019年08月31日 | 10:35AM<br>11:59PM<br>12:00AM |     | 提交 | 查看 |
| 논문 및 과제 검/                                                                                                    | 나 - 지적재산보호                                  | 목적 DB 저장 (C  | Driginality Cl | neck - Save to | Repository for Copyriç | iht) | 1  | 开启 2015年04月28日<br>到期 2019年08月31日<br>发表 2019年08月31日 | 10:40AM<br>11:59PM<br>12:00AM |     | 提交 | 查看 |
| 논문 및 과제 검/                                                                                                    | 나 - 지적재산보호                                  | 목적 DB 저장 (C  | Driginality Cl | neck - Save to | Repository for Copyrig | iht) | 1  | 开启 2015年04月28日<br>到期 2019年08月31日<br>发表 2019年08月31日 | 10:40AM<br>11:59PM<br>12:00AM |     | 提交 | 查看 |
| 논문 및 과제 검                                                                                                    | 사 - 유사도 검사 시                                | 시 DB 미 저장 (O | riginality Ch  | eck - No Repo  | sitory)                |      | 1  | 开启 2015年04月28日<br>到期 2019年08月31日<br>发表 2019年08月31日 | 10:44AM<br>11:59PM<br>12:00AM |     | 提交 | 查看 |
|                                                                                                    |                                             |              |                |                |                        |      |    |                                                    |                               |     |    |    |

#### 3. 填写关于档案的信息

- 1) 点选[单独档案上传]后,请填写[提交物件标题]
- 2) 点击[从此电脑选择]后, 请点选需要检查的论文,最后点击 [上传]按钮]

| 前账上供                                                                                                    |                          |
|----------------------------------------------------------------------------------------------------|--------------------------|
| 労加工1マ<br>名                                                                                                    |                          |
| Jay                                                                                                    |                          |
| 姓                                                                                                    |                          |
| Yoo                                                                                                    |                          |
| 提交物件标题                                                                                                    |                          |
|                                                                                                    |                          |
|                                                                                                    |                          |
|                                                                                                    |                          |
| 我能提交什么?                                                                                                    |                          |
| 我能提交什么?<br>选择您想要上传至 Turnitin 的文档                                                                                                    |                          |
| 我能提交什么?<br>各择忽想要上传至 Turnitin 的文书<br>从此电脑选择                                                                                                    |                          |
| 我能提交什么?<br>急择忽想要上传至 Turnitin 的文书<br>从此电脑选择                                                                                                    |                          |
| 我能提交什么?<br>急择忽想要上传至 Turnitin 的文书<br>从此电脑选择<br>❤ A Dropoox 这种                                                                                                    |                          |
| 我能撮交什么?<br>各择忽想要上传至 Turnitin 的文化<br>从此电脑选择<br>❤ A Dropbox 选择<br>✔ A Google Drive 内选择                                                                                                    |                          |
| 我能提交什么?<br>2择您想要上传至 Turnitin 的文化<br>从此电脑选择<br>❤ /X Dropbox 还#<br>▲ 从 Google Drive 内选择                                                                                                    |                          |
| 我能继交什么?<br>S择忽想更上传至 Turnitin 的文书<br>从此电脑选择<br>✔ At Diropbox 没种<br>▲ 从 Google Drive 内选择                                                                                                    |                          |
| 我能提交什么?<br>S择您想要上传至 Turnitin 的文书<br>从此电脑选择<br>❤ A Dropoox 这件                                                                                                    |                          |
| 我能提至什么?  B择您想要上传至 Turnitin 的文化 从此电脑选择  A Dropoot 这种  A Google Drive 内选择  C 从 Google Drive 内选择  conversements conversements co | 息只与我们的第三方合作伙伴共享,以便我们提供服务 |

## 提交文稿

#### 4. 看见[恭喜 - 您已完成提交!]通知,请耐心等待, 大约5-10分钟后您可以确认检查结果.

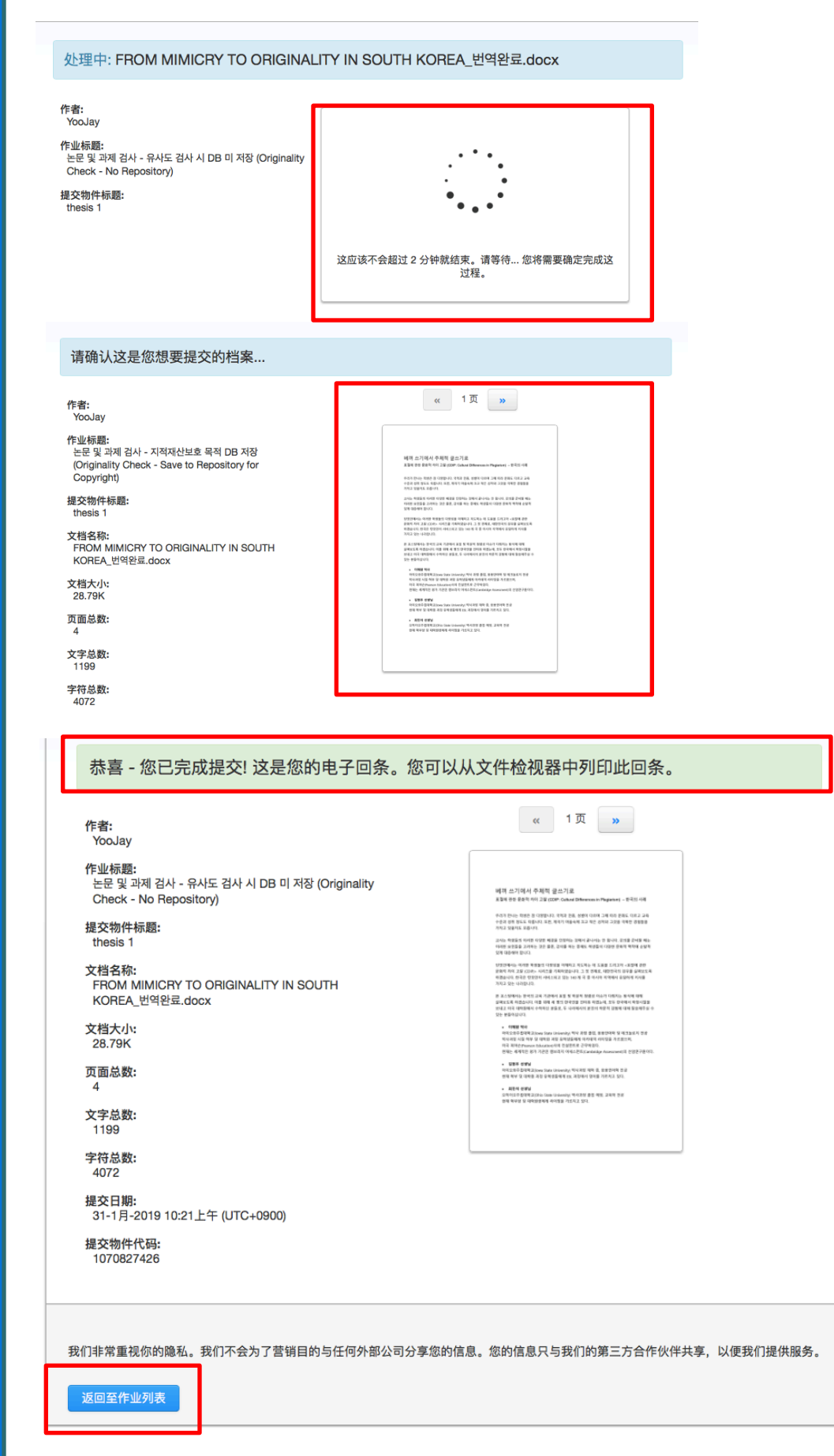

# •查看检查结果(相似度与自动英 文语法核对)

1. 提交后, 等4-10分钟,然后请点击刷新该页确认检查结果.

相似度项目开始颜色变化,您可以看出检查结果.4次以内的检查的话,结果可以立刻得出.5次以上的检查的话,得到结果需要24个小时.如您已使用4次的立刻得出结果的机会时,你可以点击别的档案进行检查.

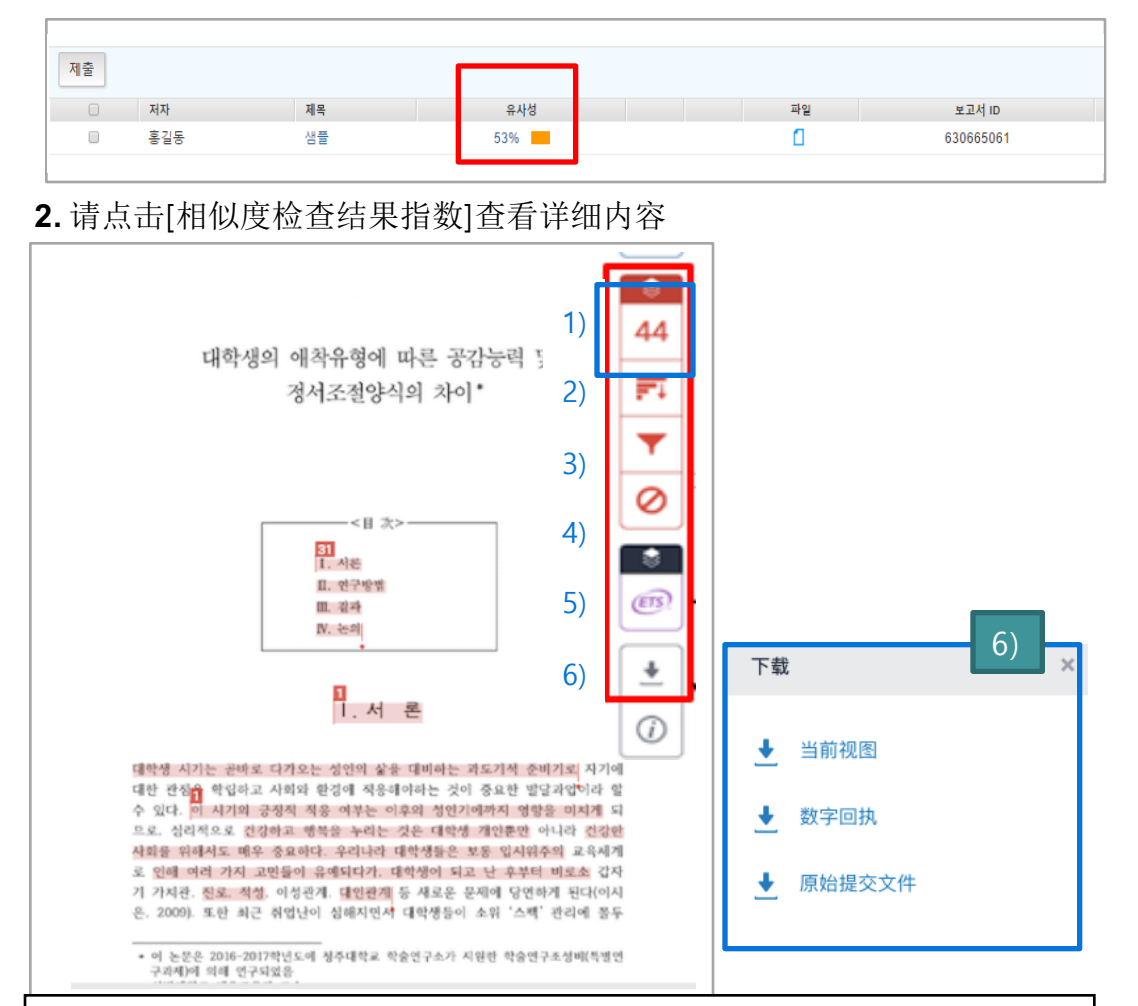

1)相似度结果% = 总共单词数对比turnitinDB一致单词数(例: 100个单词 中44个单词一致)

2)所有来源细目 = 一致资料的来源细目(请跟正文里表示加粗的部分比较核 对)

3) 过滤: 直接引用 '及部分参考文献'可除外.

4)恢复:恢复因过滤而排除的重复来源

5)ETS: 通过E-rater engine进行的自动语法检查结果.

6)下载:以pdf形式来下载([当前视图]及[数字回执]下载)

6) -1. [当前视图]包括 '一致部分'与"来源'等的仔细内容. [数字回执]是一种简单文件, 它证明您已进行过相似度检查. 可以数次下载. 请[当前视图] 和[数字回执]下载后向提交处提交.

# •查看检查结果(相似度与自动英 文语法核对)

#### 3.按红色数字查看结果。单击[下载]图标以pdf文档的形式接收结果。

🕖 feedback studio

Tessa Ruiz The Goliath of the Sea

The majestic blue whale, the goliath of the sea, certainly stands alone within the animal kingdom for its adaptations beyond its massive size. At 30 metres (98 ft) in length and 190 tonnes (210 short tons) or more in weight, it is the largest existing animal and the heaviest that has ever existed Despite their incor Clution Needed, aggressive hunting in the 1900s by whalers seeking whale oil drove them to the brink of extinction. But there are other reasons for why they are now so endangered.

The blue whale's common name derives from bluish-hue that covers the upper side of it body, while its Latin designation is Balaenoptera musculus. The blue whale belongs to the Mysteceti suborder of cetaceans, also known as baleen whales, which means they have fringed plates of fingernail-like material, called baleen, attached to their upper jaws, Blue whales feed almost exclusively on krill, though they also take small numbers of copepods. An adult blue whale can eat up to 40 million krill in a day.

These gargantuan beasts used to dominate all the oceans of the Earth up until the late nineteenth century, when the technology was developed to effectively hunt and harvest them. In 1864, the Norwegian Svend Foyn equipped a steamboat with harpoons specifically designed for catching large whales. This led to the killing of hundreds of thousands of whales up until 1966, when the International Whaling Commission banned the practice.

The blue whale certainly appears grand in size and beauty, but the sounds it produces and how it

http://en.wikipedia.org/.. 14% The blue whale (Balaenoptera musculus) is a marine mammal belonging to the baleen whales (Mysticeti).[3] At 30 metres (98 ft)[4] in length and 190 tonnes (210 short tons)[5] or more in weight, it is the largest existing animal and the heaviest that ever existed [6] Long and slender, the blue whale's body can be various shades of bluish-grey dorsally and somewhat lighter underneath.[7] There are at least three distinct subspecies: B. m. musculus of the North Atlantic and North Pacific, B. m. intermedia of the Southern Ocean and B. m brevicauda (also known as the pygmy blue whale) found in the Indian Ocean and South Pacific Ocean. B. m. indica, found in the Indian Ocean, may be another subspecies. As with other baleen whales, its diet consists almost exclusively of small crustaceans known as krill.[8] Blue whales were abundant in nearly all the oceans on Earth until the beginning of the twentieth century. For over a century, they were hunted almost to extinction by whalers until protected by the international community in 1966. A 2002 report estimated there were 5,000 to 12,000 blue whales worldwide,[9] located in at least five groups. More rece research into the Pygmy subspecies suggests this may be an underestimate.[10] Before whaling, the largest population was in the Antarctic, numbering approximately 239,000 (range 202,000 to 311,000).[11] There remain

1 of 1 -

**Full Source Te** 

?

## **4.** 按[ETS]按钮,可以确认ETS提供的自动英文语法检查结果.同时给您提供关于'grammar, style, mechanic'的语法的错误内容及关于它的说明.

Blue Whale - Balaenoptera Musculus

-- /100

٢

~

Ľ

49

T

÷

(i)

|            | ) feedback studio                                                             | Benefits of High School Sports                                                                           | 60               | /100 | <         | 1 of 2 🗸   | >           | ?     |   |
|------------|-------------------------------------------------------------------------------|----------------------------------------------------------------------------------------------------|------------------|------|-----------|------------|-------------|-------|---|
| 44         |                                                                               |                                                                                                    |                  |      | ۲         |            | e-rater® Re | sults | × |
|            | Benefits of High School Sports                                                |                                                                                                    |                  |      |           | Style      |             |       | 1 |
| FT 1       | High school sports are an integral pa                                         | art o ETS View Handbook                                                                                  | lion             |      |           | Short      |             |       | 0 |
|            | youth participating in any school ye                                          | ar. T                                                                                                    | orts now         |      |           | GHOIT      |             |       |   |
| _          | than ever before. Sports are an impo                                          | rtan You have used the passive voice in this                                                             | d. –             |      | -         | Long       |             |       | 0 |
| <b>Y</b> I | Playing sports can have a great effect                                        | sentence. Depending upon what you                                                                        | promote          |      |           |            |             |       |   |
|            | positive social interaction.                                                  | wish to emphasize in the sentence, you                                                                   |                  |      |           | P/V        |             |       | 1 |
| -          | Martin and the data and a second                                              | may want to revise it using the active                                                                   | 71               |      |           |            |             |       | 0 |
| 0          | Most importantly, those who are act                                           | ive i voice                                                                                              | They             |      |           | Coord. Co  | onjunction  |       | 0 |
| <u> </u>   | their goals. According to the video "                                         | SC SI VOICE.                                                                                             | d that all       |      | ٢         | Tene       |             |       | 0 |
|            | of the students who played sports ha                                          | d gr                                                                                                    | that             |      |           | Tone       |             |       | 0 |
|            | those students who played sports ha                                           | Add comment                                                                                              | that             |      | 15        |            |             |       |   |
| ~          | moor character into puty on openio int                                        |                                                                                                    | ded              |      |           | 🔽 Usag     | e           |       | 3 |
|            | Next, students who play sports have                                           | hig                                                                                                    | iy               |      | <b>FT</b> |            |             |       |   |
| ETS !      | sports. This is illustrated by Daniel                                         | Gou Dismiss                                                                                              | chigan           |      |           | Wrong Ar   | ticle       |       | 0 |
|            | has shown that children who particip                                          | pate                                                                                                    | closer           |      | <b>T</b>  |            |             |       | 0 |
|            | ties to school and increased occupation                                       | ional aspirations in youth." This demonstrates that                                                      | playing          |      | · ·       | Nonstand   | lard        |       | U |
|            | sports inspires students to think about                                       | ut their future. Playing sport over to be helpful                                                        | as it            |      | 0         | Drop       |             |       | 0 |
| <u> </u>   | students do not think ahead in the fu                                         | ture but those who play sports have shown to have                                                        | is. Many         |      |           | Prep.      |             |       | 0 |
| _          | ambition and drive to succeed in the                                          | future.                                                                                                  | e more           |      | 8         | Confused   | I           |       | 0 |
| (i)        | In the CBS News video, Katie Court                                            | ic reports that University of Alberta states "playin                                                     | g sports not     |      | (ETS)     | Faulty Co  | mparison    |       | 0 |
|            | only gives kids confidence, but it ca                                         | n give them more reward Article Error ships." Becaus                                                     | e playing        |      |           |            |             |       |   |
|            | sports requires team work and dedic                                           | ation, this transfers into student's lives outside of                                                    | sports.          |      |           | Article Er | ror         |       | 3 |
|            | Students do not have to play traditio                                         | nal team sports to be social. An Article Error sport en                                                  | ourages          |      | *         | Wrong Er   |             |       | 0 |
|            | interaction and social skills. Student                                        | is who did not play sports often suffer from low so                                                      | cial             |      |           | wrong Fo   | 2011        |       | v |
|            | sport could increase that.                                                    | s to be more neipiul than narmful to students, so p                                                      | laying a         |      | (i)       | Negation   |             |       | 0 |
|            | The opponent might argue that plavi                                           | ing sports can be very dangerous. While sports ca                                                        | ı be             |      |           |            |             |       |   |
|            | dangerous, injuries are always possi                                          | ble not only from sports but everyday things such                                                        | as driving       |      |           | Spell      | ing         |       |   |
|            | and you get in a car crash, going dow<br>your knee, etc. The positives outwei | wn the stairs and falling, tripping over a rock and<br>gh the negatives when it comes to plaving sports. | scraping<br>This |      |           | Sp.        |             |       | 0 |

•疑难解答

- 问:相似度达到百分之几以上视为抄袭?
- 答:关于'抄袭'的问题,没有绝对的标准.相似度高,我们可以怀疑该文稿是'抄袭',但与此相反,如果您在文稿上试图过'无表示引用来源'的话,相似度低也可以视为'抄袭'.因此,你拿到'相似度低'的结果,也建议尽量再次确认在原文上打勾的部分进行修改.
- 问:在turnitin上没查出'抄袭'的内容的话,可以放心吗?
- 答: 'turnitin'是按照使用者提交的文稿来分析相似度的一种电脑软件,不是判断与否抄袭的.而且不能跟全世界的数据进行比较,也许存在得不出相似度的可能性.虽然现在没发现抄袭的部分,但以后会发生抄袭的问题.所以,我们建议尽量您与更多的同事研究者再次确认以及进行检讨.

## 1) 关于登录有问题

1. 最佳化的游览器环境设置

使用低版本的因特网浏览器有可能发生错误,请下载谷歌游览器使用.谷歌下载链接:URL:https://www.google.co.kr/chrome/browser/desktop

Google chrome download URL : <a href="https://www.google.co.kr/chrome/browser/desktop/">https://www.google.co.kr/chrome/browser/desktop/</a>

2. 不知道所属企管登录密钥

-请向大学及企管的图书馆或大学院咨询 (请搜查网站海外DB部分) -如想知道详细管理员信息,请发送电邮咨询 .(请附上所属机关名称,姓名,职位. 电邮 地址:koreasales@turnitin.com)

**3.**.建立账户后没收到来自'Turnitin'的电邮. -请查看电邮垃圾箱.如没找到请发送电邮咨询.(请附上所属机构名称,姓名,职位.电邮 地址:koreasales@turnitin.com)

4. 忘记密码了

- 1)请点击登录下端的[找回密码]
- 2) 填写电子邮箱地址与姓后点击[下一步]
- 3) 填写答案或点击[忘记答案了]
- 4) 密码重置电邮发送到使用者的邮箱里,24个小时内确认后再设定密码即可.

•疑难解答

### 1. 提交文稿时发生错误怎么解决?

-你先确认提交的文稿是否'HWP', 如是'HWP'的话,请把该文稿转换成'WORD'再次检查.-扫描图像与防伪水印PDF文稿不能读取

## 2. 关于检查结果的问题

怎么确认检查结果?

1) 提交档案后,请点击刷新该页(F5)或摁回车键. 然后点击相似度下面的有色柱 形图确认检查结果.

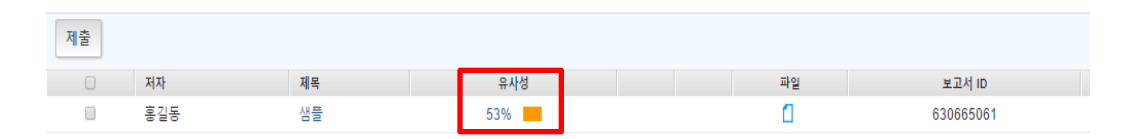

#### 2)要给大学院及学校提交的档案在哪找到?

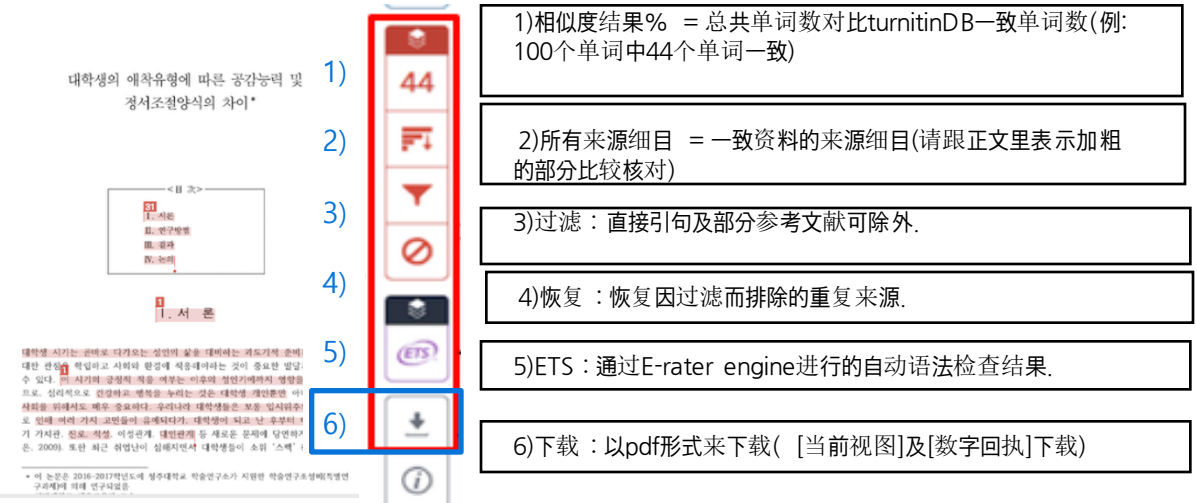

-按第六个按钮(向下的箭头形),你可以看到[当前视图]及[数字回执]的按钮.点击[当前视图]及[数字回执]的按钮下载PDF版本提交档案.

3) 如显示相似度0%的话怎么办?

-HWP字体升级时因字体认识问题,常常发生错误. 如您提交的档案是'HWP'的话,请把该 档案转换成'WORD'后再次检查一下.

-扫描图像与防伪水印PDF文件是不能读取的.

-相似度渺小的话也会显示'相似度0%',下载[数字回执]后给学校提交即可.

•疑难解答 3. 其他问题

• 我想删掉已提交的档案. 在哪咨询?

如想删掉已提交的档案,请发送电邮咨询.(请附上所属机构名称,姓名,职位. 电邮地址, 档案账户:koreasales@turnitin.com)

## 查看档案账户方法 学生用 - 档案账户

|                                          | 정보 | 날짜                                                                              | 유사성          | 1) 아래화살표 클릭             |
|------------------------------------------|----|---------------------------------------------------------------------------------|--------------|-------------------------|
| Originality Check(Student Self-checking) | 0  | 시작 2018년 06월 14일 1:22PM<br>마감 2018년 08월 31일 11:59PM<br>게시 2018년 08월 31일 12:00AM | 0%           | 重新提交 查看                 |
| Originality Check(Student Self-checking) | 0  | 시작 2018년 06월 14일 1:42PM<br>마감 2018년 08월 31일 11:59PM<br>게시 2018년 08월 31일 12:00AM | 2) 디지털수령증 선택 | 原始提交格式<br>PDF格式<br>电子回条 |

- [查看]按钮侧[下载]按钮[电子回条]

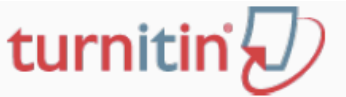

### 电子回条

此回条认定 Turnitin 已收到您的文稿。您能在下方看到有关您的提交物件的回条资讯。

您的提交物件的第一页在下方显示。

| 提交物件作者:        | Submission author |
|----------------|-------------------|
| 作业标题:          | Assignment title  |
| 提交物件标题:        | Submission title  |
| 文档名称:          | File name         |
| 文档大小:          | File size         |
| 页 <b>面</b> 总数: |                   |
| 文字总数:          | Word count        |
| 字符总数:          | Character count   |
| 提交日期:          | Submission date   |
| 提交作业代码·        | Submission ID     |

-[查看]按钮侧[下载]按钮[电子回条] -电子回条上的[提交作业代码]是档案账户,请在电邮里注 明该档案账户,并要求删除档案.